## How to check the status of scheduled backups

| Introduction                                                                                                    |
|----------------------------------------------------------------------------------------------------|
| Macrium Reflect uses the standard Windows Task Scheduler to schedule all backups. This article shows you how to check the status of your most recently run scheduled tasks. |
|                                                                                                    |
|                                                                                                    |

- Viewing Scheduled Tasks in Macrium Reflect
- Viewing task history in the Windows Task Scheduler user interface.

## **Viewing Scheduled Tasks in Macrium Reflect**

Click the 'Backup' > 'Scheduled Backups' tab in Macrium Reflect:

| Create a Backup   Backup Definition Files   VBScr | ipt Files PowerShell Files MS-DOS Bate  | h Files Scheduled Ba | ackups           |        |                 |  |
|---------------------------------------------------|-----------------------------------------|----------------------|------------------|--------|-----------------|--|
| 000                                               |                                         |                      |                  |        |                 |  |
| Name                                              | Schedule                                | Next Run Time        | Last Run Time    | Status | Last Result     |  |
| Image - c incrementals forever.xml (c:\)          |                                         |                      |                  |        |                 |  |
| L Incremental                                     | At 02:00 every Mon, Tue, Wed, Thu, Fri, | 12/04/2015 02:00     | 11/04/2015 02:00 | Ready  | 0x00 Successful |  |
| 4 Datumeter II. and 4 and 7 and                   |                                         |                      |                  |        |                 |  |

The 'Last Run Time' and 'Last Result' columns show information about the last run from the Windows Task Scheduler:

| Status         | Description                                                                                                    |
|----------------|----------------------------------------------------------------------------------------------------|
| 0x00           | The last run completed without errors                                                                                                    |
| 0x01           | An error occurred during the backup or the backup was canceled. See the backup log for more information                                                                                                    |
| 0x02           | The XML definition file had errors or could not be loaded                                                                                                    |
| 0x06           | A conflict has occurred. Caused by scheduling scheduling different backup types for the same XML file at the same time.                                                                                                    |
|                | This is a normal and expected error code that occurs when scheduled backups overlap. For example, when scheduling a <b>Full backup</b> on the <b>first Monday</b> of each month and scheduling a <b>Differential</b> for <b>every Monday</b> , on the first Monday a Full and Differential are both scheduled to run at the same time. In this scenario, the <b>Full backup will run</b> and the <b>Differential will fail</b> with the <b>'0x06 - Conflict'</b> error code. |
|                | Full backups take precedence over Differentials and Incrementals<br>Differential Backups take precedence over Incrementals.                                                                                                    |
| 0x800<br>70569 | The scheduled task has an incorrect password                                                                                                    |
| 0x800<br>41310 | The scheduled task user account cannot be found                                                                                                    |
| 0x000<br>4131C | The user account doesn't have the 'Batch logon' privilege required to run scheduled tasks. See here.                                                                                                    |
| 0x800<br>4130C | The Task Scheduler service is not installed on this computer.                                                                                                    |
| 0x800<br>41315 | The Task Scheduler service is not running                                                                                                    |
| 0x800<br>41326 | The task is disabled                                                                                                    |

| 0x000<br>41301 | The task is currently running                                                                                                    |
|----------------|----------------------------------------------------------------------------------------------------|
| 0x800<br>4130D | The task could not be opened                                                                                                    |
| 0x800<br>41323 | The Task Scheduler service is too busy to handle your request.                                                                                                    |
| 0x800<br>7052e | Log on failure: unknown user name or bad password. See here.                                                                                                    |
| 0x103          | The Windows task scheduler has terminated. This status can occur if your PC is manually rebooted or shut down before the backup has finished. It can also occur if the option to shutdown the PC at the end of a backup has been selected. |

## Viewing task history in the Windows Task Scheduler user interface.

Enable History

If necessary, enable the Windows Task Scheduler History by clicking 'Enable All Tasks History' in the Actions pannel:

| Actions                    |   |   |
|----------------------------|---|---|
| Task Scheduler Library     | • | ^ |
| 💿 Create Basic Task        |   |   |
| 🐌 Create Task              |   |   |
| Import Task                |   |   |
| Display All Running Tasks  |   |   |
| 😥 Enable All Tasks History |   |   |
| 📸 New Folder               |   |   |
| View                       | ► |   |
| Refresh                    |   |   |
| Help                       |   |   |
| Selected Item              | - |   |
| 🕨 Run                      |   |   |
| End End                    |   |   |
| Disable                    |   |   |
| Export                     |   |   |
| Properties                 |   |   |
| 🔀 Delete                   |   |   |
| <b>I I I I I I I I I I</b> |   | ~ |

- 1. Open the Windows task Scheduler
- 2. Click 'Task Scheduler Library'
- 3. Select the Macrium backup task to view
- 4. Click the 'History' tab:

## Macrium Reflect KB

| 🕑 Task Scheduler                                   |                                                                                                    |
|----------------------------------------------------|----------------------------------------------------------------------------------------------------|
| File Action View Help                              |                                                                                                    |
| 🗢 🄿 🞽 🖬 🚺                                          |                                                                                                    |
| Task Scheduler (Local)      Task Scheduler Library | Name     Status     Triggers            © CreateChoic<br>@ GoogleUpda<br>Ready     When the task is created or modified<br>@ GoogleUpda<br>@ GoogleUpda<br>@ GoogleUpda<br>@ Macrium-Ba<br>@ Macrium-Ba |
|                                                    | Macrium-Ba Ready At 09:00 on 01/07/2099 Macrium-Ba Ready At 02:00 every Sunday, Monday, Tuesday, Wednesday, Thursday, Friday, Saturday of every week, start Macrium-Ba Ready At 09:00 on 17/07/2099 Paragon Ext Ready At log on of any user                                                                                                    |
|                                                    | General Triggers Actions Conditions Settings History                                                                                                    |
|                                                    | Level Date a Event Task Category Operational Code Correlation Id                                                                                                    |
|                                                    | Inf     17/07/     102     Task completed     (2)     6a012abb=0       Inf     17/07/     201     Action comple     (2)     6a012abb=0       Inf     17/07/     201     Action comple     (2)     6a012abb=0                                                                                                    |
|                                                    | Inf     17/07/     200     Action started     (1)     6a012abb-0       [] Inf     17/07/     100     Task Started     (1)     6a012abb-0       [] Inf     17/07/     100     Task Started     (1)     6a012abb-0                                                                                                    |
|                                                    | Olimin     17/07/     113     Fast triggered     Info     6a012abb-0       Olimin     11/07/     110     Task triggered     Info     6a012abb-0       Olimin     17/07/     110     Task triggered     Info     6a012abb-0       Olimin     17/07/     102     Task completed     (2)     1058b1b8-a                                                                                                    |
|                                                    | Event 102, TaskScheduler X<br>General Details                                                                                                    |
|                                                    | Task Scheduler successfully finished "(6a012abb-0b6c-4b68-bb4c-b71d43bbcc26)" instance of the<br>"\Macrium-Backup-{0B569BDC-02B4-4C9B-A204-F0066E2151F8}" task for user "NICK-DEV\Dev".                                                                                                    |
|                                                    | Log Name: Microsoft-Windows-TaskScheduler/Operational +                                                                                                    |
|                                                    | P                                                                                                    |